# Electron from Webphone

Electron is a framework for creating native applications with web technologies like JavaScript, HTML, and CSS. This enables us to build cross-platform desktop apps from the Webphone. Below we will discuss the necessary steps tools and steps to achieve this, by walking trough an example. This will be just a simple example, which can be further developed to fit your needs. Electron also provides a powerful and rich set of API which gives access to the underlying chrome engine and OS API.

## Prerequisites

- Node.js (includes npm)
- Webphone package

## Install Node.js and an Electron project directory

Let's follow the below steps to create an electron app using the Webphone.

- 1. First download and install Node.js from here. Also download and unzip the webphone package sent by Mizutech or the demo version from here.
- 2. Create a project directory which will contain all the necessary directory structure and files for the electron app. We will name our project directory: electronWebphone.
- 3. Open the command-line interface on your operating system: Command Prompt on Windows, Terminal on Mac OS X or Linux. Navigate to *electronWebphone* project directory.
- 4. Run *npm init* command to initialize the project.

## Create the electron project

}

As far as development is concerned, an Electron application is essentially a Node.js application. The starting point is a package.json that is identical to that of a Node.js module.

Run npm init command and this will guide you through the steps for creating the package.json file.

Our package.json file looks like:

```
{
 "name": "emizuphone",
 "version": "1.0.0",
 "description": "Mizu VoIP Softphone Electron Module",
 "main": "webphone_main.js",
 "scripts": {
  "start": "electron ."
 },
 "author": "Mizutech",
 "license": "GPL-3.0",
 "devDependencies": {
  "electron": "^2.0.5"
 },
 "dependencies": {
  "electron-packager": "^12.1.0"
 }
```

The two most important fields are:

- "main" the script file specified here will be the entry point to our project. This will be loaded when we start the app.
- "start": "electron ." "start" field must always have the value: "electron ."

```
Install the electron module for our application.
Just run the following command: npm install electron --save-dev
```

Create a directory named *content* inside the *electronWebphone* directory, then copy the whole wephone package to this directory.

# Create webphone\_main.js

The webphone\_main.js should create windows and handle all the system events your application might encounter. Below is a ready to use example on wephone main.js with explanation comments:

```
var WEBPHONE HTML FILE PATH = 'content/softphone.html';
var APP WINDOW DEF WIDTH = 370;
var APP_WINDOW_DEF_HEIGHT = 700;
var DEBUG = true;
const {app, BrowserWindow} = require('electron')
  // Keep a global reference of the window object, if you don't, the window will
  // be closed automatically when the JavaScript object is garbage collected.
  let win
  function createWindow ()
    if (DEBUG === true) { APP WINDOW DEF WIDTH = APP WINDOW DEF WIDTH *2; }
// Create the browser window.
    win = new BrowserWindow({width: APP WINDOW DEF WIDTH, height: APP WINDOW DEF HEIGHT})
    // and load the index.html of the app.
    win.loadFile(WEBPHONE HTML FILE PATH)
    if (DEBUG === true)
    {
        // Open the DevTools.
        win.webContents.openDevTools()
    ļ
    // Emitted when the window is closed.
    win.on('closed', () => {
      // Dereference the window object, usually you would store windows
      // in an array if your app supports multi windows, this is the time
      // when you should delete the corresponding element.
      win = null
    })
  ł
  // This method will be called when Electron has finished
  // initialization and is ready to create browser windows.
  // Some APIs can only be used after this event occurs.
  app.on('ready', createWindow)
  // Quit when all windows are closed.
  app.on('window-all-closed', () => {
    // On macOS it is common for applications and their menu bar % \left( {{\mathcal{T}}_{{\rm{s}}}} \right)
    // to stay active until the user quits explicitly with Cmd + Q
   if (process.platform !== 'darwin') {
      app.quit()
```

```
}
})
app.on('activate', () => {
    // On macOS it's common to re-create a window in the app when the
    // dock icon is clicked and there are no other windows open.
    if (win === null) {
        createWindow()
    }
})
// In this file you can include the rest of your app's specific main process
// code. You can also put them in separate files and require them here.
```

# Running the Webphone electron app

Once you have completed all the above steps, we have a perfectly working electron application. To launch the application just run the following command: *npm* start

### **Application Distribution**

We are going to use <u>electron-packager</u> package manager to help us build distribution packages of our app, for all desktop operating systems.

- 1. In command prompt navigate to *electronWebphone* app directory.
- 2. Run command *npm install* -*g electron*-*package* to install the package manager.
- 3. Run command *electron-packager* . --all to create the distribution packages.

Now we have all the distribution packages for all the desktop operating systems.

#### **Documentations and useful links**

https://electronjs.org/

https://electronjs.org/docs/tutorial/first-app

https://electronjs.org/docs

https://www.mizu-voip.com/Software/WebPhone.aspx

https://enupal.com/blog/como-crear-un-instalador-multiplataforma-con-electron-para-windows-linux-y-mac

## Build instructions for Mbuilder (for Mizutech internal support only)

In template directory/package.json:

- Set brandname for "name" parameter
- Set description for "description" parameter
- Set company name for "author" parameter
- Copy newly built webphone package to template directory/content/
- Go to the electron root app directory and run command: *electron-packager* . *-all* to create the distribution packages for all Desktop operating systems